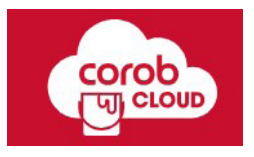

# **COROB Cloud**

## Quick Guide for Installation, Configuration and Use

Software Version: 5.2.0

## **TABLE OF CONTENTS**

| COPYRIGHT                                                    | 3                |
|--------------------------------------------------------------|------------------|
| THE CLOUD                                                    | 4                |
| REGISTRATION                                                 | 4                |
| Registration (new company)                                   | 4                |
| Registration of new account (Workspace) for existing company | 5                |
| Registration of a new account/workspace                      | 6                |
| Password reset                                               | 7                |
| WORKSPACE USERS                                              | 9                |
| REQUEST PERMISSIONS                                          |                  |
| CREATE A NEW USER                                            | 11               |
| EDIT EXISTING USER RIGHTS                                    |                  |
| XDATA BUCKET LIST                                            |                  |
| XDATA MANAGEMENT                                             | 12               |
| General Information                                          | 12               |
| Functional Options                                           | 12               |
| Create new bucket                                            |                  |
| Rename bucket                                                |                  |
| Delete bucket                                                |                  |
| Download logs                                                | 12<br>1 <i>1</i> |
|                                                              |                  |
|                                                              |                  |
|                                                              |                  |
| BUCKETS ANALYTICS                                            |                  |
| Selected bucket details                                      | 16               |
| Sales volume and trend                                       | 17<br>17         |
| Colorant consumption & Location based sales                  |                  |
| Top can sales                                                |                  |
| Analytics filter and export                                  | 20               |
| Analytics management - exported .xlsx file                   | 20               |
| Schedule report delivery                                     | 21               |
| LOCATION ANALYTICS                                           | 21               |
| Detailed Info                                                | 22               |
| Top sales statistics                                         | 22               |
| Colorant consumption                                         | 23               |
| Colorant consumption bar chart                               |                  |
| Machine statistics                                           | 24<br>25         |
|                                                              |                  |
|                                                              |                  |
| Themes menagement                                            |                  |
|                                                              | 27               |
| History section                                              | 27<br>20         |
| History section                                              | 27<br>28         |
| History section                                              | 27<br>           |
| Support                                                      |                  |
| History section                                              |                  |

## **COPYRIGHT**

© COPYRIGHT 2025, COROB S.p.A.

All rights reserved in all countries

If you require additional copies of this manual or further technical information about it, please write to:

COROB S.p.A., with a sole sharesholder, a company subject to the management and coordination of Graco Inc.

Via Agricoltura 103 • 41038 San Felice s/P • Modena • Italy

Phone: +39-0535-663111 • Fax: +39-0535-663285

www.corob.com

#### INTELLECTUAL PROPERTY RIGHTS AND DISCLAIMER

© COPYRIGHT 2025, COROB - All rights reserved in all countries.

No part of this manual may be translated in other languages and/or adapted and/or reproduced in another format and/or mechanical, electronic means, for photocopies, recordings or other, without the prior written authorisation of COROB S.p.A.

No part of this manual may be translated in other languages and/or adapted and/or reproduced in another format and/or mechanical, electronic means, for photocopies, recordings or other, without the prior written authorisation of COROB S.p.A.

The contents and information contained in this document are provided without warranty, representation or license of any kind.

COROB reserves the right to modify its products at any time without further notice.

All logos, trademarks and patents, which may be represented in this document are exclusive property of COROB.

Any reference to names, data and addresses of other companies other than COROB and its subsidiaries is purely coincidental and, unless indicated otherwise, it is included merely by way of an example, in order to better clarify the use of COROB products.

#### 4 - The cloud

## **THE CLOUD**

The **COROB Cloud** is a modern and safe way to share information. This area allows you to upload and store the customer's formulation database and program themes.

It is the area to which TOUCH&TINT, EASYTINT and TRUEcolor users "sync" to download and access the formulation database, program themes, and more.

The COROB Cloud environment uses the most modern protection technology.

We protect your know-how and your right to privacy. No one else can access the passwords and databases, if not through the profile with which they have been uploaded.

All passwords and database codes are also created by modern password creation systems. They are automatically generated.

COROB Cloud Address: www.corob-cloud.com

## REGISTRATION

It is possible to register on the site by clicking on **Create an account** and following the steps using a **business email address**.

| Welcome Back                                                              | Create Your A      | Account<br>Last Name |   |
|---------------------------------------------------------------------------|--------------------|----------------------|---|
| Ensi<br>Pissword*                                                         | Email*             | Company*             |   |
| Forget Your Plasamons?<br>Login<br>Not Registered Yet? Cleaste an Account | Confirm Password * | Passour              | e |
| •                                                                         | Register           |                      |   |

## **Registration (new company)**

- If the company is new and does not exist within that country, the user will receive the following error message when clicking on the **Register** button.
- In such a case, he needs to click on the link "**click here**", as seen in the pop-up message.

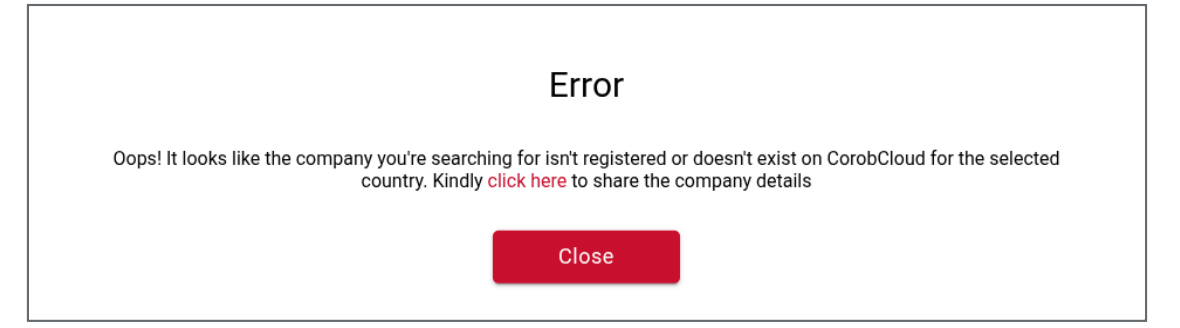

• On clicking the link, the user will be redirected to the company registration request form. If one fills out and clicks on the send request, a pop-up will appear as below:

| Create Your Account                                                                                                    |                            |   |  |  |  |
|----------------------------------------------------------------------------------------------------|----------------------------|---|--|--|--|
| First Name                                                                                                    | Last Name                  |   |  |  |  |
|                                                                                                    |                            |   |  |  |  |
| Email *                                                                                                    | Company *                  |   |  |  |  |
|                                                                                                    |                            |   |  |  |  |
| Country *                                                                                                    | Password *                 |   |  |  |  |
| •                                                                                                    |                            | 8 |  |  |  |
| Confirm Password *                                                                                                    |                            |   |  |  |  |
| •                                                                                                    |                            |   |  |  |  |
| I have read and Laccent the Privacy Policy                                                                                                    |                            |   |  |  |  |
|                                                                                                    |                            |   |  |  |  |
| Kegister                                                                                                    |                            |   |  |  |  |
|                                                                                                    |                            |   |  |  |  |
|                                                                                                    |                            |   |  |  |  |
| (                                                                                                    | $\checkmark$               |   |  |  |  |
|                                                                                                    |                            |   |  |  |  |
|                                                                                                    |                            |   |  |  |  |
| Company Registration re                                                                                                    | equest sent successfully ! |   |  |  |  |
| To complete your registration on CorobCloud, an administrator will review your company details. Once the<br>details have been approved, you will receive an email notification. |                            |   |  |  |  |
| NB: If the confirmation email is not received after two working days, please check the Spam folder on your email<br>application.                                                |                            |   |  |  |  |
| Go                                                                                                    | Back                       |   |  |  |  |

- An email will be received from COROB after the company is activated.
- The user needs to click on the link shared in the email to register the new workspace account for which the company is being created.

| Hi !                                           |  |  |
|------------------------------------------------|--|--|
| Your company has been activated on COROBcloud. |  |  |

#### To register successfully, use the following link: https://urlsand.esvalabs.com/?u=http%3A%2F%2F%2Fsign-up&e=24a2acfd&h=ccc8e20b&f=y&p=y

## Registration of new account (Workspace) for existing company

- The user will have to re-register with the activated company.
- Once registration details are filled out and the request button is clicked, the user will receive a pop-up as shown in the image.

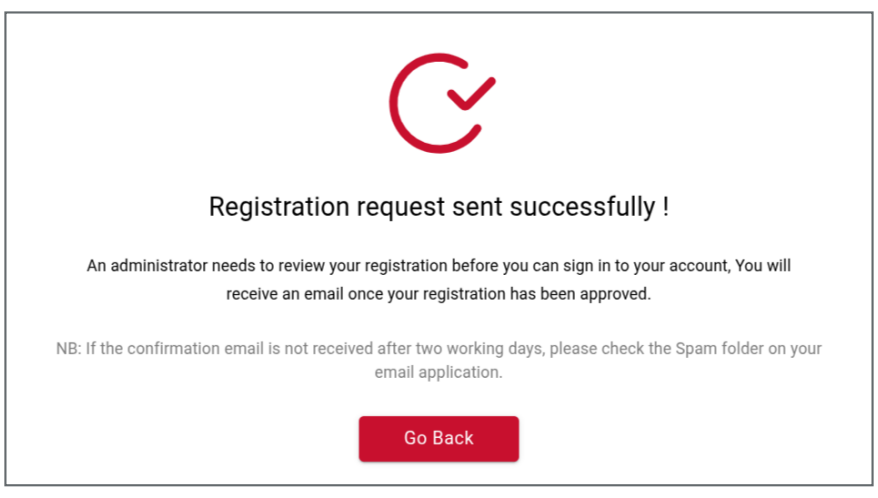

#### 6 - Registration

## **Registration of a new account/workspace**

• An email will be received from COROB after the account is activated.

Hi d! Your registration has been reviewed and your account has been activated. To sign in, use the following link: http://

- The user needs to click the link, which will redirect them to the login page.
- Fill in the email ID and password for a successful login.

|   | Welcome Back                          |  |
|---|---------------------------------------|--|
|   | Login with Email                      |  |
|   | Email *                               |  |
|   | Email                                 |  |
|   | Please Enter Email                    |  |
|   | Password *                            |  |
|   | Password 📀                            |  |
|   | Forgot Your Password?                 |  |
|   | Login                                 |  |
|   | Not Registered Yet? Create an Account |  |
|   |                                       |  |
| 0 |                                       |  |

## **Password reset**

In case the user forgets the password, the below steps must be followed:

User must click *Forgot Your Password?* link. He will be redirected to a new screen to enter the **email address** associated with the account and must click *Send* for further processing.

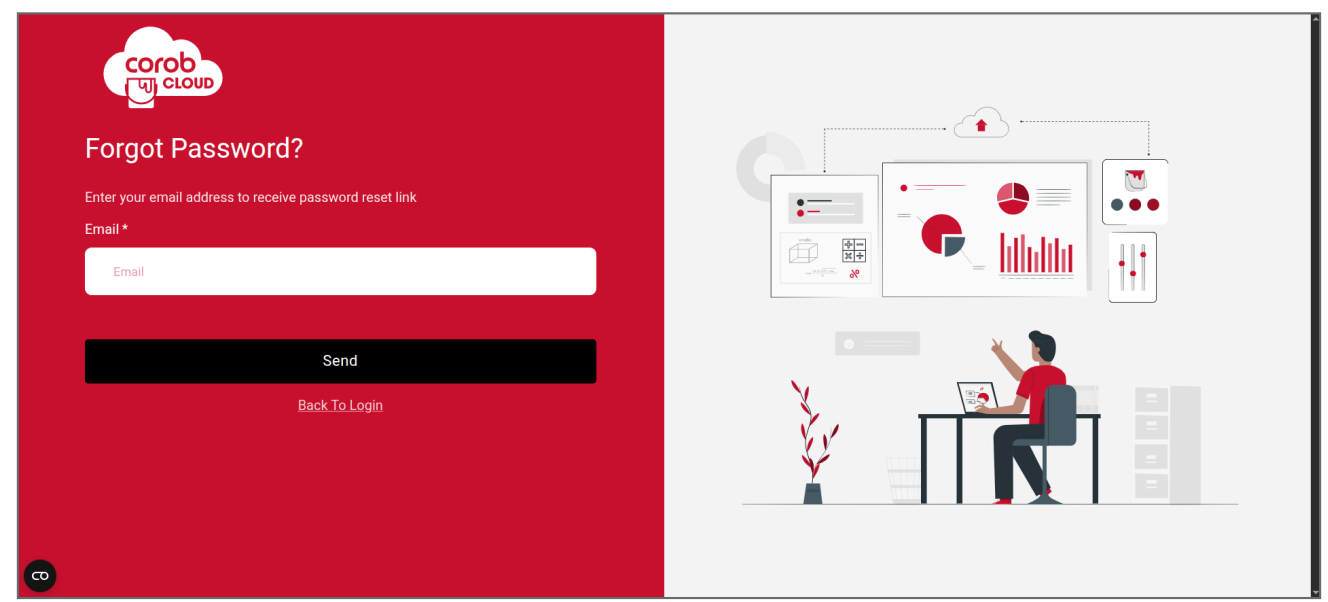

Users will see a **pop-up notification** confirming that a password reset email has been sent.

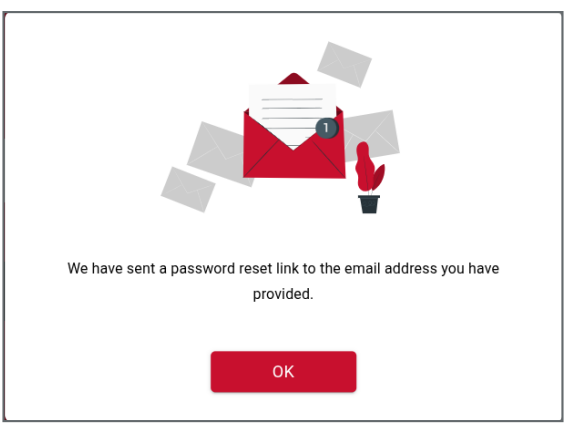

Check your inbox for a password reset email. Click the *reset password link* provided in the email.

Follow the link below to reset your password: https://urlsand.esvalabs.com/?u=http%3A%2F%2Fcorob-cloud.com%2Freset-password%2FNDQ3%2Fct0zqp-9aa067e164257076264abcd1e07afe3c%2F&e=24a2acfd&h=c66e02bb&f=y&p=y

After clicking the link, the user will be redirected to a form, to enter a new password and confirm it. Then click Reset Password.

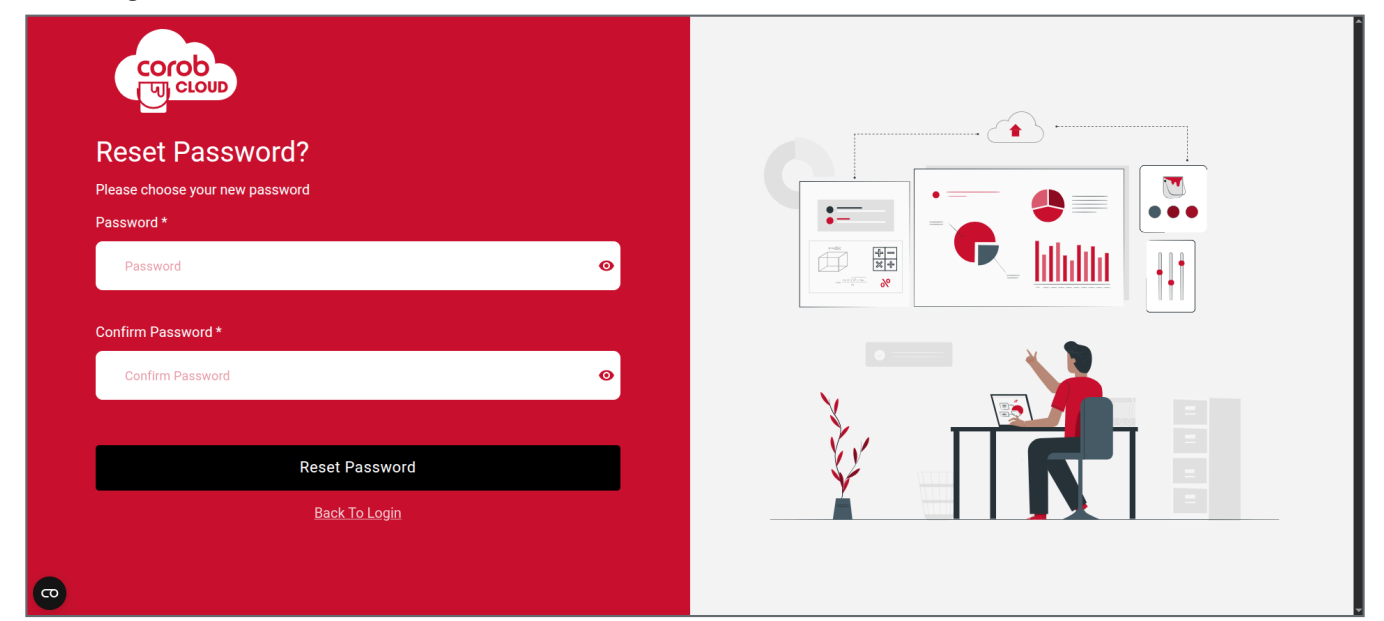

#### 8 - Registration

A pop-up will confirm that your password has been successfully reset. On clicking login button, the user will be automatically redirected back to the login screen. Now he can use a new password to log in.

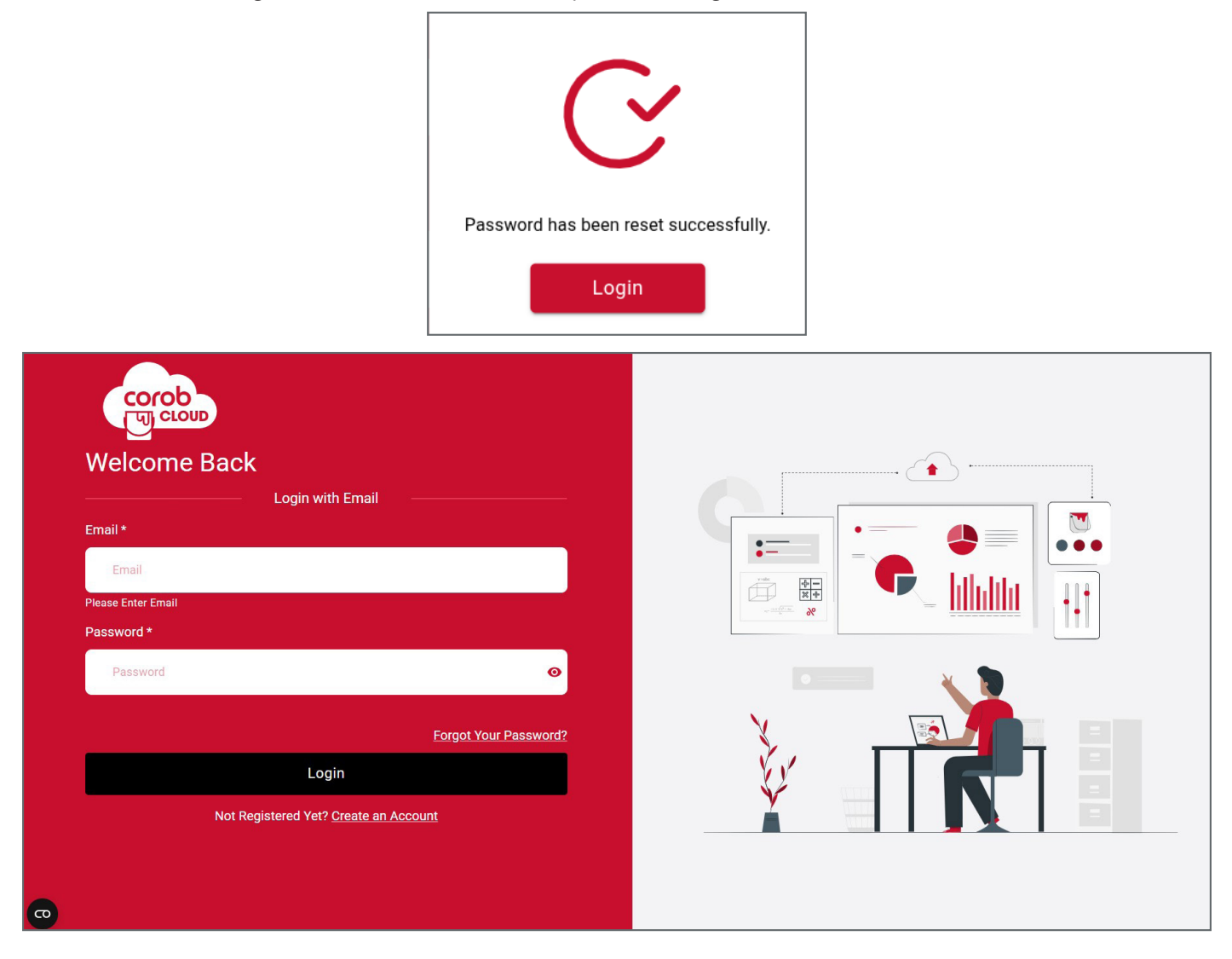

## **WORKSPACE USERS**

The **Workspace Users** section is only available to the administrator.

On this page, the administrator can manage all the users included in the group.

The administrator must first create the users and then associate the relevant permissions.

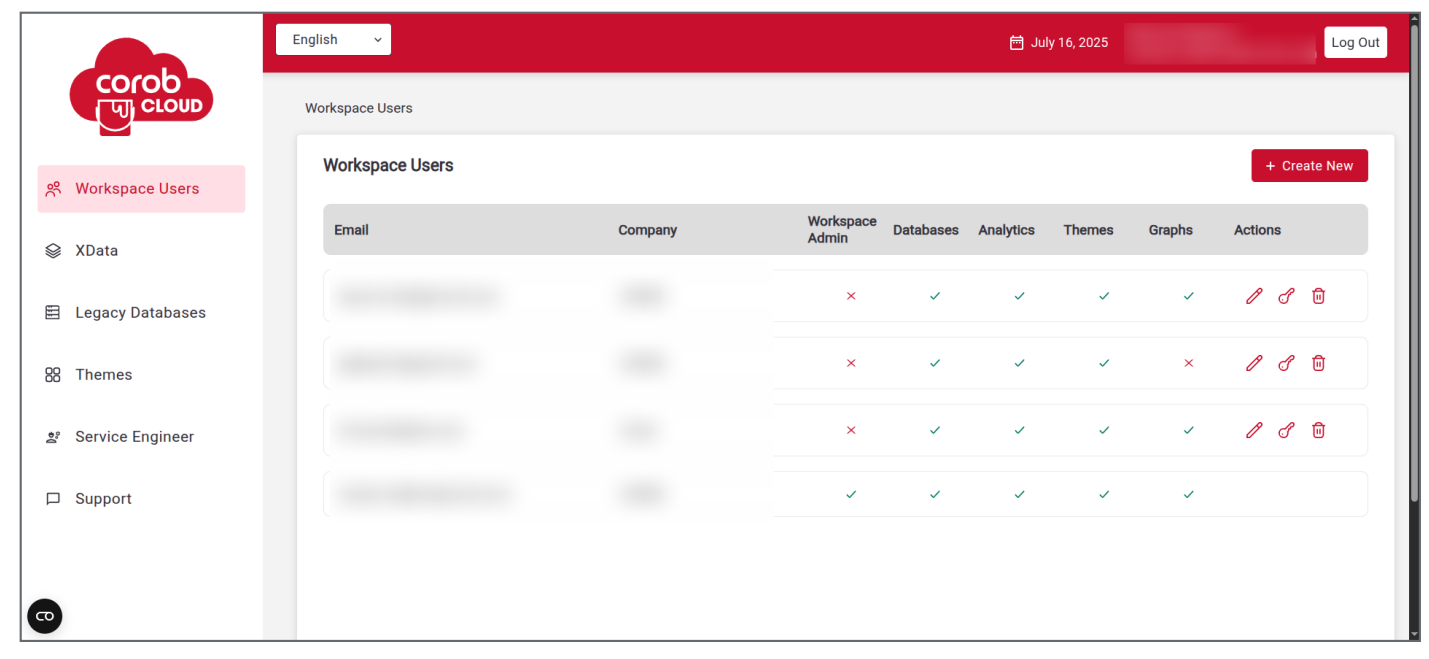

| lcon | Meaning                                   |
|------|-------------------------------------------|
| P    | To edit user permissions                  |
| S    | To request a password change for the user |
| Ū    | To delete the selected user               |

## **REQUEST PERMISSIONS**

- On clicking **Request Permission**, the workspace admin can request permissions that are not granted for his workspace. This is possible by selecting permissions and clicking the **send** button.
- The user will receive a pop-up to wait for approval.
- On granting permission, the user will receive an email with the approved permissions. This permission will be granted after a successful re-login.

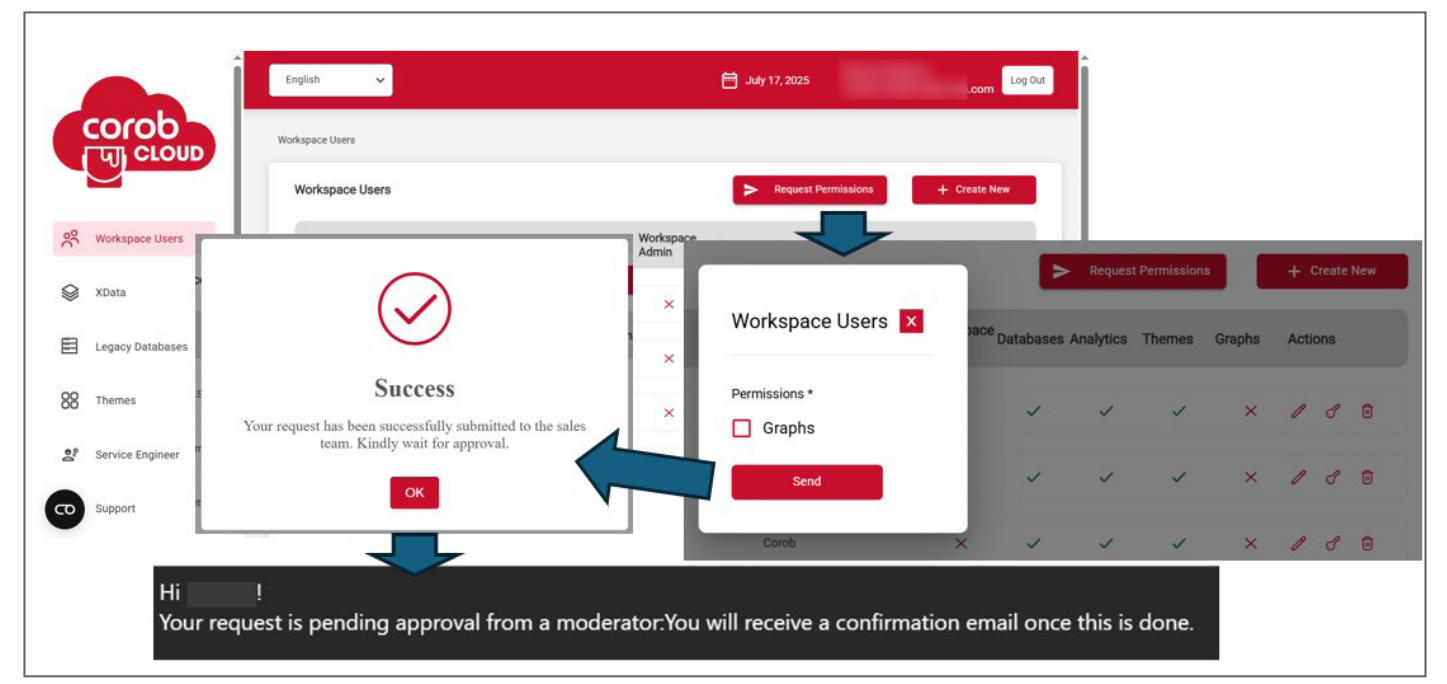

|                     |                  | English 🗸       |         |                    | ju 🛗      | ly 17, 2025 |        |        |      | .coi   | m Lo |
|---------------------|------------------|-----------------|---------|--------------------|-----------|-------------|--------|--------|------|--------|------|
|                     | COrOD            | Workspace Users |         |                    |           |             |        |        |      |        |      |
|                     |                  | Workspace Users |         |                    |           |             |        |        | + (  | Create | New  |
| <del>ب</del> ر<br>م | Workspace Users  | Email           | Company | Workspace<br>Admin | Databases | Analytics   | Themes | Graphs | Acti | ons    |      |
| ø                   | XData            |                 |         | ×                  | ~         | ~           | ~      | ×      | P    | S      | Ū    |
|                     | Legacy Databases |                 |         | ×                  | ~         | ~           | ~      | ×      | P    | J      | Û    |
| 88                  | Themes           |                 |         | ×                  | ~         | ~           | ~      | ×      | P    | Ċ      | Ū    |
| 0°°                 | Service Engineer |                 |         | ~                  | ~         | ~           | ~      | ~      |      |        |      |
| 0                   | Support          |                 |         |                    |           |             |        |        |      |        |      |

## **CREATE A NEW USER**

For each user, set the following information: email, company, and password.

By enabling the permissions (Databases, Analytics, Themes & Graphs), the user will be allowed to see and work with the corresponding sections.

The user permissions can be changed at any time, even later.

|                             | Workspace Users                                 | ×                                |                    |
|-----------------------------|-------------------------------------------------|----------------------------------|--------------------|
|                             | First Name *                                    | Last Name *                      |                    |
|                             |                                                 |                                  |                    |
|                             | Email *                                         |                                  |                    |
|                             |                                                 |                                  |                    |
|                             | Company *                                       |                                  |                    |
|                             | COROB                                           |                                  |                    |
|                             | Password *                                      | Confirm Password *               |                    |
|                             | Password                                        | Confirm Password                 |                    |
|                             | Permissions * Databases Analytics Themes Graphs |                                  |                    |
|                             | Create                                          |                                  |                    |
|                             |                                                 | NOTE                             |                    |
| The workspace admin user sh | ould add business email addres                  | s for the other users sharing th | ne same workspace. |

Here the admin can grant or deny permission to rest users as per requirement.

## **EDIT EXISTING USER RIGHTS**

On clicking the *Change* icon, the admin can edit the permissions of existing workspace users. The users will need to re-login to see the updated access rights granted.

|   |   |              | -21 |              | 0      | 0 | 4 |
|---|---|--------------|-----|--------------|--------|---|---|
| × | ~ | ~            | ~   | ×            | 0      | đ | U |
| × | ~ | ~            | ~   | ×            | 2      | S | Ū |
|   |   |              |     |              | Change | e |   |
| × | ~ | $\checkmark$ | ~   | ×            | Ø      | S | Ū |
| ~ | ~ | ~            | ~   | $\checkmark$ |        |   |   |
|   |   |              |     |              |        |   |   |
|   |   |              |     |              |        |   |   |

| Edit Workspace User |           |          |        |  |  |  |
|---------------------|-----------|----------|--------|--|--|--|
| Permissions *       | Analytics | ✓ Themes | Graphs |  |  |  |
| Cancel              | UF        | odate    |        |  |  |  |

#### 12 - Xdata bucket list

## **XDATA BUCKET LIST**

Once logged, the XDATA management section will be shown. Xdata collects tint system and prices in a single bundle file. It is possible to see a list of the user's XDATA databases by selecting the option **XDATA | Buckets**.

|    |                  | English ~             |      | 🛱 July 16, | 2025 Log Out                 |
|----|------------------|-----------------------|------|------------|------------------------------|
|    |                  | XData • Buckets       |      |            |                              |
| 8  | Workspace Users  | XData Buckets         |      |            | 1 + Create New Downloads Log |
|    |                  | Code                  | Name | Company    | Actions                      |
| 8  | XData            | and the second second |      |            | 2 / 3                        |
|    | Buckets          |                       |      |            | 2 , 00                       |
|    | Analytics        |                       |      |            | Ø 🖻                          |
| E  | Legacy Databases |                       |      |            | 1 1                          |
| 88 | Themes           |                       |      |            | 1 🗊                          |
| 2  | Service Engineer |                       |      |            | 1 1                          |
|    | Support          |                       |      |            |                              |
| 60 |                  |                       |      |            | 1 1                          |

## **XDATA MANAGEMENT**

In this section, users can manage XData buckets using the following two primary options:

- Create New To create a new database bucket
- Download Log To download database usage reports

## **General Information**

- Each XData bucket (database) has a unique system-generated code.
- An unlimited number of XData buckets can be created.
- Clicking on the XData name redirects the user to the XData Management page for that specific bucket.

## **Functional Options**

#### **Create new bucket**

- Click on (+) Create New to initiate bucket creation.
- A prompt will appear asking the user to **enter a bucket name**.
- Upon creation, the system automatically assigns a unique code.
- This code is essential for *importing databases into POS (shops)*.

#### **Rename bucket**

• The ability to edit or update the bucket name is available to admin users only.

#### **Delete bucket**

• There is a provision to *delete existing XData buckets* associated with the workspace, based on permission levels.

#### **Download logs**

- By clicking *Download Log*, the user can generate a report showing:
  - Which POS (Point of Sale) is using which version of the database.
  - Helpful for version tracking and auditing.

The database code is unique within the whole system.

It lets the programs (i.e., TRUEcolor and TOUCH&TINT) identify which database to use.

From the **Xdata upload** section, it is possible to upload a database file (i.e., an XDATA bundle generated from the XDATA converter tool).

Users can now upload XDATA files that include colorant barcodes, base barcodes, refill barcodes, and UFI codes. These codes can be imported into the POS system and used with the upcoming barcode and UFI scan feature, making it easier to quickly identify and process scanned data. Now users can upload an encrypted or Xdata file that contains information about base images too.

New database versions can be created by uploading:

- a zipped GDATA folder or
- a TRUEcolor export file

or

88

00

ര

Themes

Support

Service Engineer

Copyright COROB © 2025

• an XData bundle file

English 🗸 🖶 July 16, 2025 XData uploaded successfully. corob CLOUD XData + Buckets + a Mandatory Update for Clients Bucket Name Bucket Code 용 Workspace Users bghtk6 а 2FA Security Update for Clients Company Latest Tintsystem Version S XData COROB 1.0 🗮 Legacy Databases XData Upload Choose File No File Selected 88 Themes Upload XData Service Engineer Snapshot Support Name Actions Tintsystem Version: 1.0 with latest compatible resources Latest .↓. ⋒ 60 English ~ 📅 July 17, 2025 Log Out corob Choose File No File Selected CLOUD Snapshot ŝ Workspace Users Name Actions XData Tintsyste Ū **Download Xdata** Legacy Databases Tintsyste 🛈 ك Decrypted DB Encrypted DB

On successful upload of Xdata, the user gets notified on the screen.

COROBcloud version 5.2.0 | Database converter version 1.3.1

-

#### 14 - GDATA conversion

When a new tinting system database is ready, it must be uploaded to **COROB Cloud** using the following steps:

- 1. Click the *Choose File* button.
- 2. Select the XDATA file.
- 3. Click **Upload XDATA** to complete the upload.

#### **Client Notification & Update**

- Once a new database version is available, clients are notified automatically.
- They can then upgrade their tinting system with the latest XDATA version.

#### On Successful Update, the Following Options are Visible[Refer above image]:

- 1. View Latest Tint System Version Info
- 2. Download the Uploaded Database Version
- 3. Delete a Specific Database Version
- 4. Offline Installation Support
  - If a client requires offline installation (not connected to COROB Cloud), the database version can be **downloaded and updated from local disk.**
  - You can also enforce the update by enabling the *Mandatory Update for Clients* toggle.
- 5. 2FA (Two-Factor Authentication) Toggle
  - This new option ensures that only **authorized service engineers** can perform actions.
  - When enabled, an OTP is sent to the **registered mobile number** of the service engineer.
  - Details of Service Engineer module are explained in the "future pages".
- 6. Download Bucket in Encrypted or Decrypted Form
  - The bucket can now be downloaded in either **encrypted or decrypted format**, based on your preference.

## **GDATA CONVERSION**

- 1. To facilitate the migration from the old GDATA tinting system, COROB Cloud converts the databases automatically when they are uploaded onto the site.
- 2. The management of tinting system management (updates, changes, etc.) must be done with CorobLAB software.
- 3. As new versions of the tinting system (i.e., new GDATA versions) are ready to be distributed, they must be uploaded onto COROB Cloud, which will convert them and create a new database version.

## **XDATA ANALYTICS**

By **analytics**, we mean the record of dispensed orders.

Analytics data will be available in the **CLOUD** only if the dispensing application in the shop (TOUCH&TINT or TRUEcolor or EASYTINT) is enabled to record this information and send it to the cloud (via an internet connection).

For each bucket, it is possible to consult the history of dispensing operations for each shop.

Here, the analytics are categorized into:

- 1. Buckets showing a graphical representation of the tinting history for each bucket.
- 2. **Locations** showing a graphical representation of the tinting history for each shop location.

Based on the selection made, all the graphs will be available to the user on a single screen.

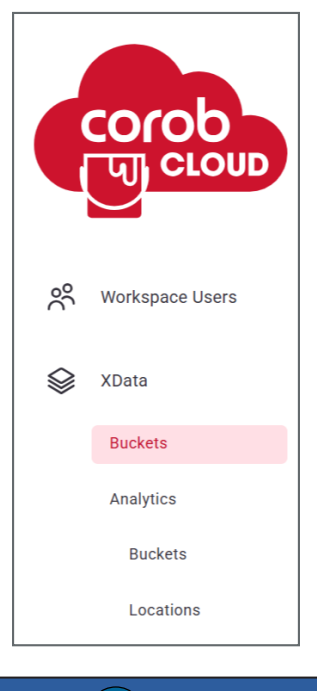

To handle all Analytics data correctly from the CLOUD, make sure all your shops have enabled this function!

NOTE

## **BUCKETS ANALYTICS**

Here, for each Xdata bucket, the records get populated only if regular syncing is happening at the shop level via an internet connection.

To check analytics bucket-wise, we need to select the respective bucket code.

|    |                      | English 🗸             |        | 📅 July 20, 202 | 5 .com Log Out  |
|----|----------------------|-----------------------|--------|----------------|-----------------|
|    | согор<br>щ ссоир     | XData 🕨 Analytics 🕨 B | uckets |                |                 |
|    |                      | XData Bucket Ana      | lytics |                | Q Search Bucket |
| °Ć | Workspace Users      | Code                  | Name   | Company        | Records         |
|    | XData                | 25                    |        |                | 7               |
|    | Buckets              | Зр                    |        |                | 9               |
|    | Analytics<br>Buckets | 4v                    |        |                | 2283            |
|    | Locations            | 5z                    |        |                | 44              |
|    | Legacy Databases     | 70                    |        |                | 1479            |
|    | -                    | Zh                    |        |                | 5637            |

## **Selected bucket details**

The user can access detailed insights including:

- 1. Bucket Details View bucket code, version, data usage, and real-time last sync status.
- 2. Shop Openings Track the number of newly opened shops, with a dedicated list for those opened this year.
- 3. Bucket Import Locations Identify all locations where buckets have been imported.
- 4. **Tinted Volume Metrics** Monitor total and average tinted volumes (in litres), with filter options by timeframe: *This Year, This Month, Last Year, Last Month.*
- 5. *Machine Deployment Stats* Access categorized counts of deployed machines by type: *New Version, Old Version, and POS applications.*

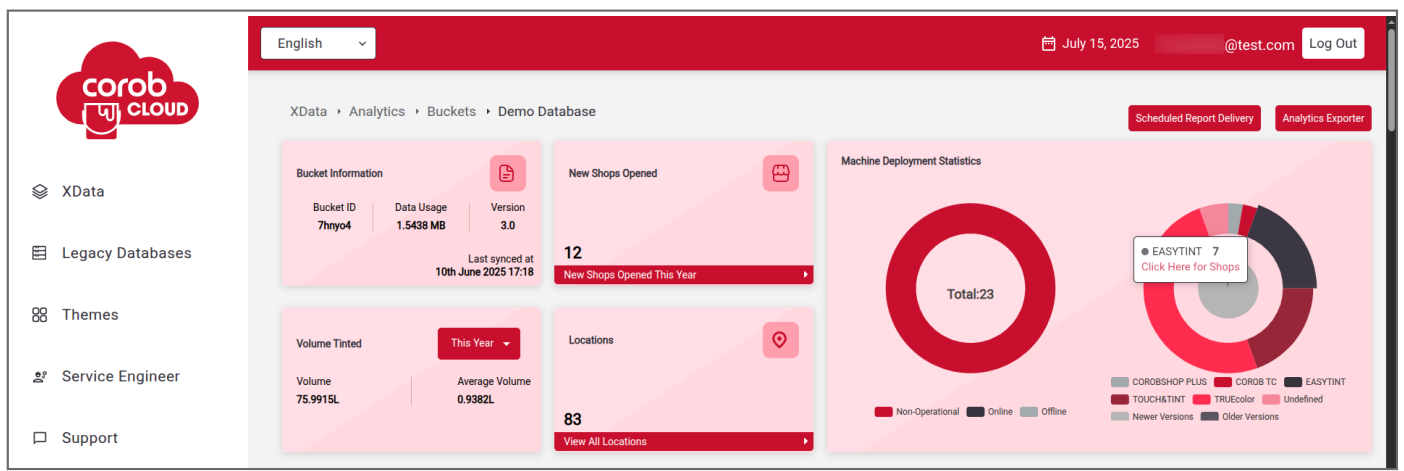

## Sales volume and trend

The user can access comprehensive sales and deployment insights through the following features:

- 1. **Sales Volume Visualization** View graphical representations of sales volume, with custom time-period filters applicable to each individual graph.
- 2. Toggle View Options Switch between order count and litres sold to analyze data from different perspectives.
- 3. Sales Trend Insights Observe sales trends displayed in either graphical or tabular format for better clarity.
- 4. Data Export Export both graphical and tabular datasets to Excel for offline analysis or reporting.
- 5. **Bucket Version Deployment** Analyze bucket version deployment trends using a dedicated module with date range filters: *This Month, This Year, Last Month, Last Year.*

|                    | English ~                   |                                |                             | 런 July 15, 2025                    | @test.com Log Out                    |
|--------------------|-----------------------------|--------------------------------|-----------------------------|------------------------------------|--------------------------------------|
| согор<br>гы столр  | Vi                          | ew All Locations               |                             |                                    |                                      |
| S XData            | Sales Volume                | Orders Tinted     OLiters Sold | 台 16/07/2024 - 15/07/2025 占 | New - Bucket version<br>deployment | Last Year<br>Last Month<br>This Year |
| 🗐 Legacy Databases | 600<br>500                  |                                |                             |                                    | This Month                           |
| 88 Themes          | 300                         |                                |                             | 7hnyo-                             | 4                                    |
| 볼 Service Engineer |                             |                                | 2025.05.16 2025.05.10       |                                    | v.3.0 v.2.0                          |
| □ Support          | 2024-10-25 2024-11-07 2024- | 2406 2025-02-14 2025-03-17     | 2025-05-10 2025-06-10       |                                    |                                      |
|                    |                             |                                |                             |                                    |                                      |

|                    | English v          |      |      |      | 🗎 July 15, 2025                  | @test.com               | Log Out |
|--------------------|--------------------|------|------|------|----------------------------------|-------------------------|---------|
|                    | Annual Sales Trend |      |      |      | ● Orders Tinted<br>◯ Liters Sold | View Graph <del>v</del> | Ł       |
| 😂 XData            | 6,000              |      |      |      |                                  |                         |         |
| 🗐 Legacy Databases | 5,000              |      |      |      |                                  |                         |         |
| 🛞 Themes           | 2,000              |      |      | /    |                                  |                         |         |
| 알 Service Engineer | 1,000              |      |      |      |                                  |                         |         |
| D Support          | 2020               | 2021 | 2022 | 2023 | 2024                             | 202                     | 25      |

## **Top sales statistics**

Gain deep insights into sales performance across Colors, Subproducts, and Bases with the following capabilities:

- 1. Ranked Sales Breakdown
  - Displays ranking of each Color, Subproduct, and Base based on commercial sales value.
  - Toggle between views based on **Order Count** or **Litres Sold**.
- 2. Flexible Time Filters
  - Filter data by: This Quarter, Last Quarter, This Month, Last Month, This Year, Last Year.

#### 3. Color Visualization

- Actual colors are rendered using *RGB* values for precise visual representation.

#### 4. Ranked, Scrollable Lists

- View scrollable, ranked lists of colors, complete with numerical rankings.
- A *color search* field allows for quick lookups by name or code.

#### 5. Export Capability

- Export complete ranked lists to *Excel*, not limited to top 10 entries.

- Export available for: Colors, Subproducts, Products, and Bases.

#### 6. Interactive Filtering

- Clicking on a Color dynamically updates the associated Product, Subproduct, and Base sales.
- Selecting a *Product, Subproduct, or Base* updates the displayed relevant Colors in real time.

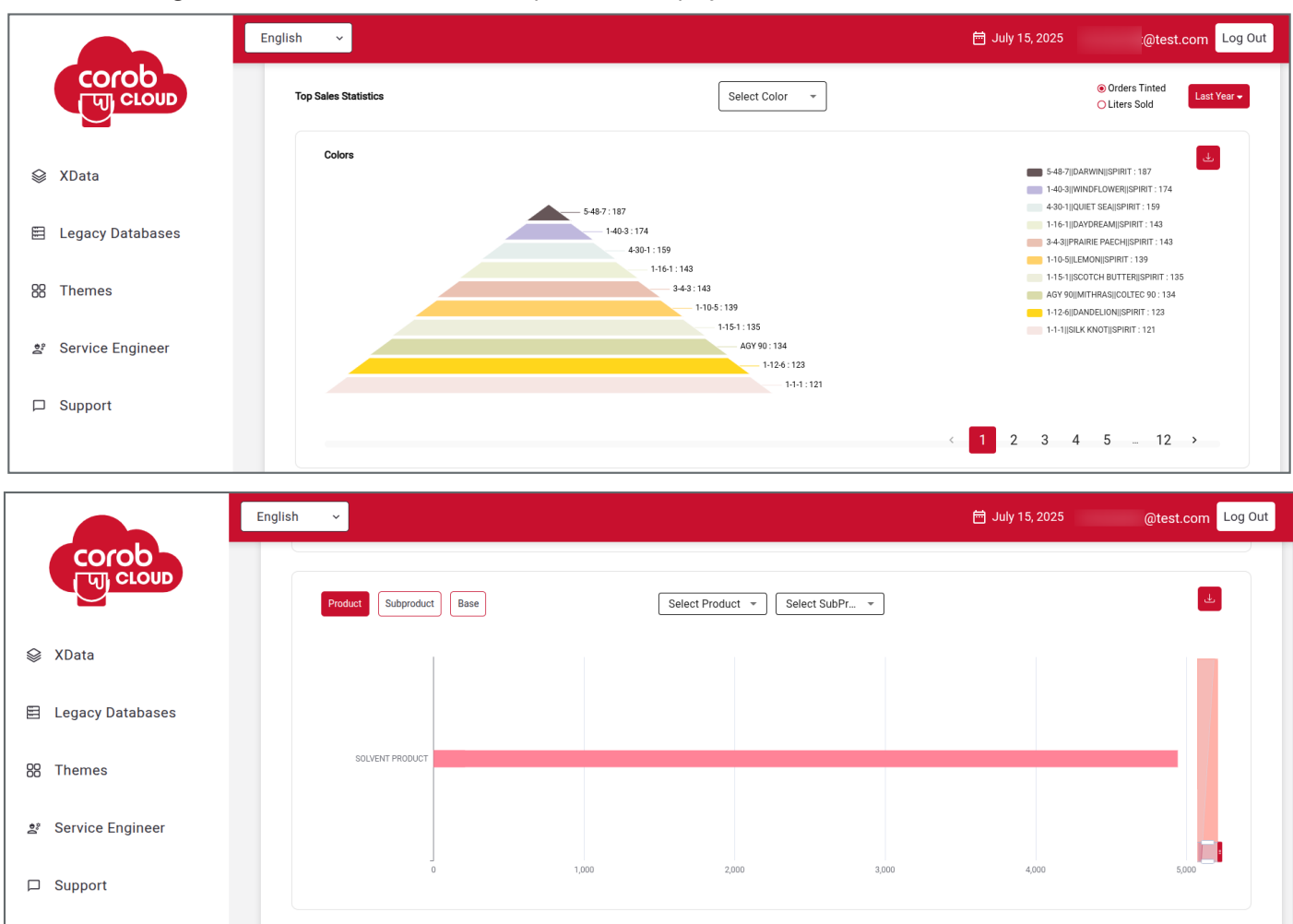

## **Colorant consumption & Location based sales**

- Consumption Overview Displays total colorant consumption (in litres) for the selected date range.
- Visual Consumption Trends A bar chart presents total colorant consumption across key timeframes: This Year, Last Year, This Month, and Current Month.
- Location-Based Performance Highlights Top 10 and Bottom 10 performing locations by sales, with a comparative view between the current and previous quarters.
- Data Export All datasets, can be exported in Excel format.

|     |                  | English v                                   |                                                | 🖶 July 15, 2025 @te  | est.com         | .og Out |
|-----|------------------|---------------------------------------------|------------------------------------------------|----------------------|-----------------|---------|
|     |                  | Colorant Consumption                        |                                                | ⊜ 15/07/2024-1       | 4/07/2025       | Ł       |
|     | XData            | 40                                          |                                                |                      |                 |         |
|     | Legacy Databases | 30                                          |                                                |                      |                 |         |
| 88  | Themes           | 10                                          |                                                |                      |                 |         |
| 0.e | Service Engineer | 0<br>2024-10-18<br>2024-10-25<br>2024-11-07 | 2024-12.06 2025-01-21 2025-02-14 2025-03-<br>- | 17 2025-05-16 2025-0 | 16-09 2025-06-1 | 0       |
|     | Support          | © All values in litre                       |                                                |                      |                 |         |

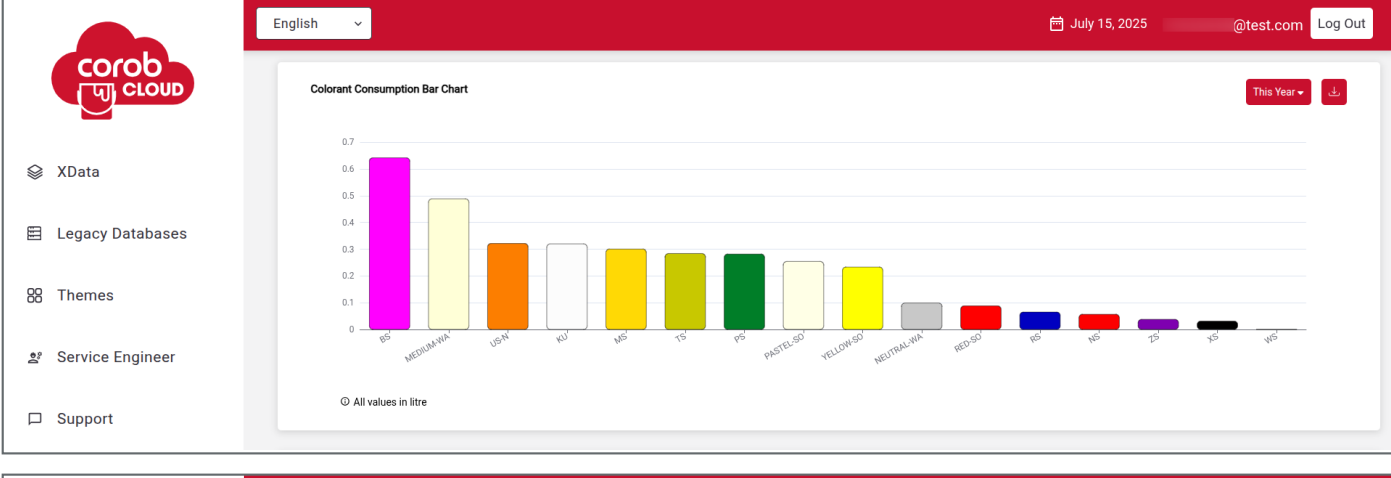

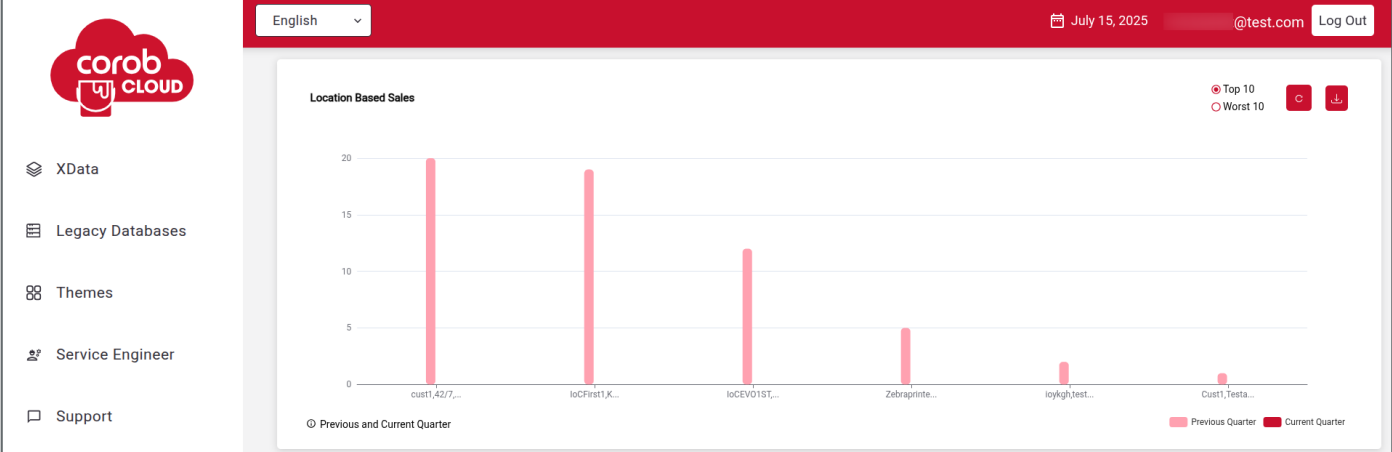

## **Top can sales**

- 1. A graphical analysis of **Top Can Sales** is visible for the given bucket as per the timeline selected.
- 2. The data can be exported in Excel format.
- 3. Shows a pie-chart representation of **Custom vs. Regular formulae** for 365 days.

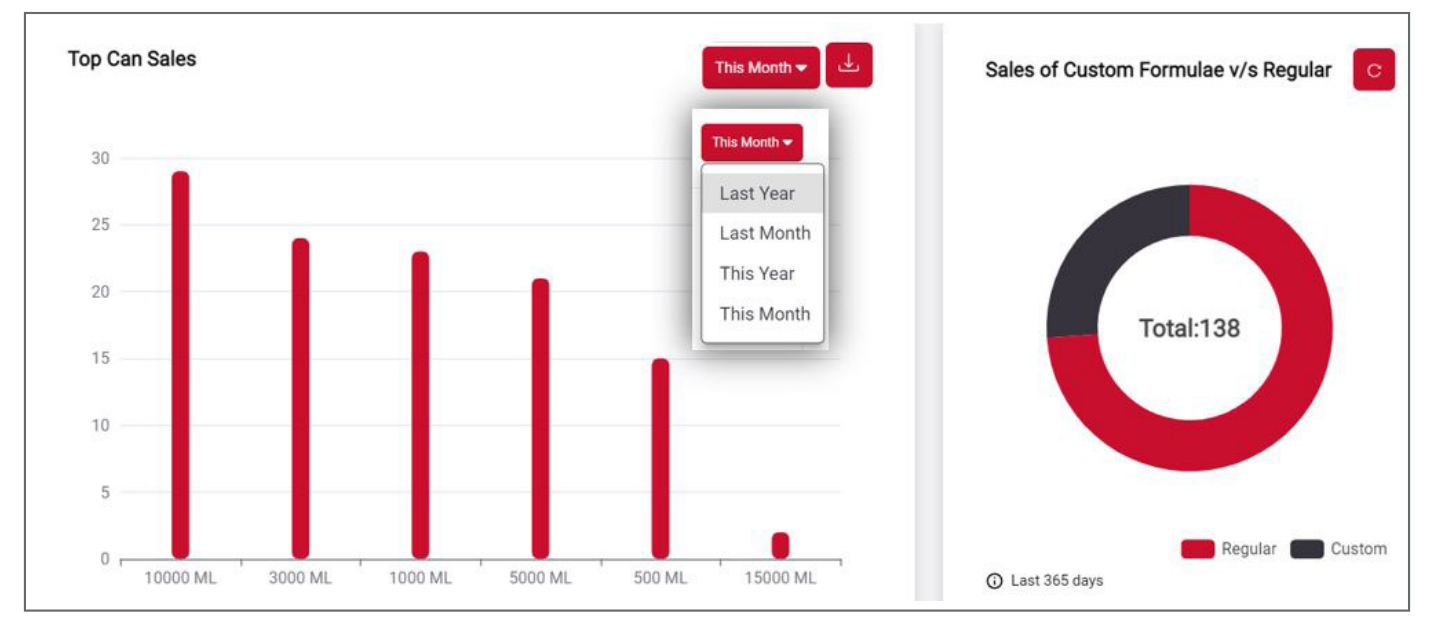

## **Analytics filter and export**

You can filter the data by selecting a time range and Point of Sale (shop) names.

Dates can be filtered based on Last Year, This Year, Last Month, This Month, or by setting a custom range of a few days.

One can select a specific shop by entering the shop name or by ticking the checkbox against the shop to be selected. The user can select all shops by clicking on **Select All**.

Click **Export** to create and automatically download an ".xlsx" file.

|         |                  | English v               |                         | ÷.                          | July 24-2025 | om Log Out                                   |
|---------|------------------|-------------------------|-------------------------|-----------------------------|--------------|----------------------------------------------|
|         | corob            | Analytics Export        | ter                     |                             | ×            |                                              |
|         | G CLOUD          | Date Type               |                         |                             |              | Scheduled Report Delivery Analytics Exporter |
|         |                  | 🖲 Last Year 🔵 This Year | · 🚫 Last Month 🚫 This M | Month 🔵 Custom Date         |              |                                              |
| ŝ       | Workspace Users  | POS Name                |                         |                             |              |                                              |
|         | XData            | Search POS              | Seler                   | ct All                      |              |                                              |
|         |                  | CharlieShop             | POS123                  | POS - Cloud Linkage<br>1134 | <u> </u>     |                                              |
|         | Legacy Databases | vioykgh                 | Pos123456789            | 🔽 Demo Database             |              |                                              |
| 00      | Thomas           | POS 210524 1022         | POS_test18112021        | ✓ SoftwareTest              |              | COROBSHOP PLUS COROB TC                      |
| õõ      | Inemes           | Sdwqd                   | ✓ Hshsh                 | Shopfast                    | -            | EASYTINT TOUCH&TINT                          |
| 0<br>00 | Service Engineer |                         | _                       |                             |              | Newer Versions Colder Versions               |
| 0       | Support          | Export                  |                         | 50.5                        |              | New - Bucket version This Year 🕶 😩           |

## Analytics management - exported .xlsx file

|                                                                                                    | Order Information                                                                                                    |                                                                                                    |  |
|----------------------------------------------------------------------------------------------------|----------------------------------------------------------------------------------------------------|----------------------------------------------------------------------------------------------------|--|
| Dispensing Date/Time                                                                                                    | Can Size                                                                                                    |                                                                                                    |  |
| Product                                                                                                    | Base                                                                                                    | Custom can size (True/False)                                                                                                    |  |
| Color Key 1,2,3 (one column each)                                                                                                    | Num Cans Colorant names (one column each)                                                                                                    | Colorant quantity (one column each)                                                                                                    |  |
| Custom formula (True/False)                                                                                                    | Unit                                                                                                    | Total Base FillQ                                                                                                    |  |
| Fraction                                                                                                    | Weight mode                                                                                                    |                                                                                                    |  |
|                                                                                                    | Shop Information                                                                                                    |                                                                                                    |  |
| POS Name                                                                                                    | POS Address                                                                                                    | POS Country                                                                                                    |  |
| POS Type                                                                                                    |                                                                                                    |                                                                                                    |  |
|                                                                                                    | Database Information                                                                                                    |                                                                                                    |  |
| Bucket Code                                                                                                    | Tint system Description                                                                                                    | Major/Minor version                                                                                                    |  |
|                                                                                                    | Dispenser Information                                                                                                    |                                                                                                    |  |
| Dispenser Family                                                                                                    | Dispenser Serial                                                                                                    | Dealer code                                                                                                    |  |
| Via F-Link                                                                                                    |                                                                                                    |                                                                                                    |  |
| Repending UTC Subprodu Cutóm Color Kay Color Kay Color Kay Color Kay Color Kay Color Kay Color Kay Color Kay Num<br>Tunezamp Offset Product et Base Can Sile can site? 1 2 3 Cano nam | Colorant Colorant Colorant Colorant Colorant<br>rare quantity Colorant quantity Colorant quantity Colorant Coston Weight POS<br>a 1 name 2 2 name 3 3 name 4 4 name 5 formula? UNIX Praction mode Nam | Tintsyste<br>m<br>POS POS Blackt deckrjdt Tintsyste Dispenser Dispenser Dealer Via F. Total Base<br>Address Country POS Type code on miniajor miniar Family Santal Code LINC? (1933) |  |
| NEUTRAL<br>WATER - WATER SILK<br>N/11/2023, 10-51-41 - 05-30 - MODULET SPIRIT I MS                                                                                                    | volumetri<br>0.335479 US-N 0.325479 NS 0.325479 fabe 31.346 96 c Nutu                                                                                                    | RutuPalat<br>Godbund 2,42<br>erroad, DEMO 222P038<br>anandroag TRUEcole GOATA 0 222P038<br>Palant ar Mota3 0 6402/34 3 0 evo 7 4567 true 917<br>bathat bat                           |  |
| MICUUM<br>WATER COLTEC - WATER<br>1/11/2023, 10-32-34 +05-30 PK000UCT 90 PM00UCT 500 ml false test1 1 MS                                                                              | MEDUM MEDUM volumetri<br>2.6 85 4 KJ 0.23 WA 4.5 50 true 1 1 c Rutu                                                                                                    | Goduna 2,43<br>Goduna 2,43<br>erroa, DBMO D22P018<br>anandrag TRUEcolo GOXTA D22P018<br>'anandrag TRUEcolo GOXTA D22P018<br>'anandrag true 917                                       |  |
| NEUTRAL<br>WATER DANCING<br>N/J1/2023,11:18:09 +05:89 PRODUCTSIRIT PRODUCTOROM faile 1-14 PRINCESS SPIRIT 1 KU                                                                        | volumetri<br>0.276437 15 0.576437 (bite 31,246 96 c Rutu                                                                                                    | RutuPaint<br>Godhund 2.42<br>erroad, DEMO D22P038<br>anardrog TRUEcols GDATA D22P038<br>PMPt ar India r Wr93 040234 3 0 evo 7 4567 true 2751                                         |  |

## Schedule report delivery

- 1. Provision to share the cumulative report via email typed as per the timeline selected.
- 2. On selection of the "Schedule" button, the report will be delivered within the timeframe set.
- 3. The annual report will include the annual sales trend as an additional graph.

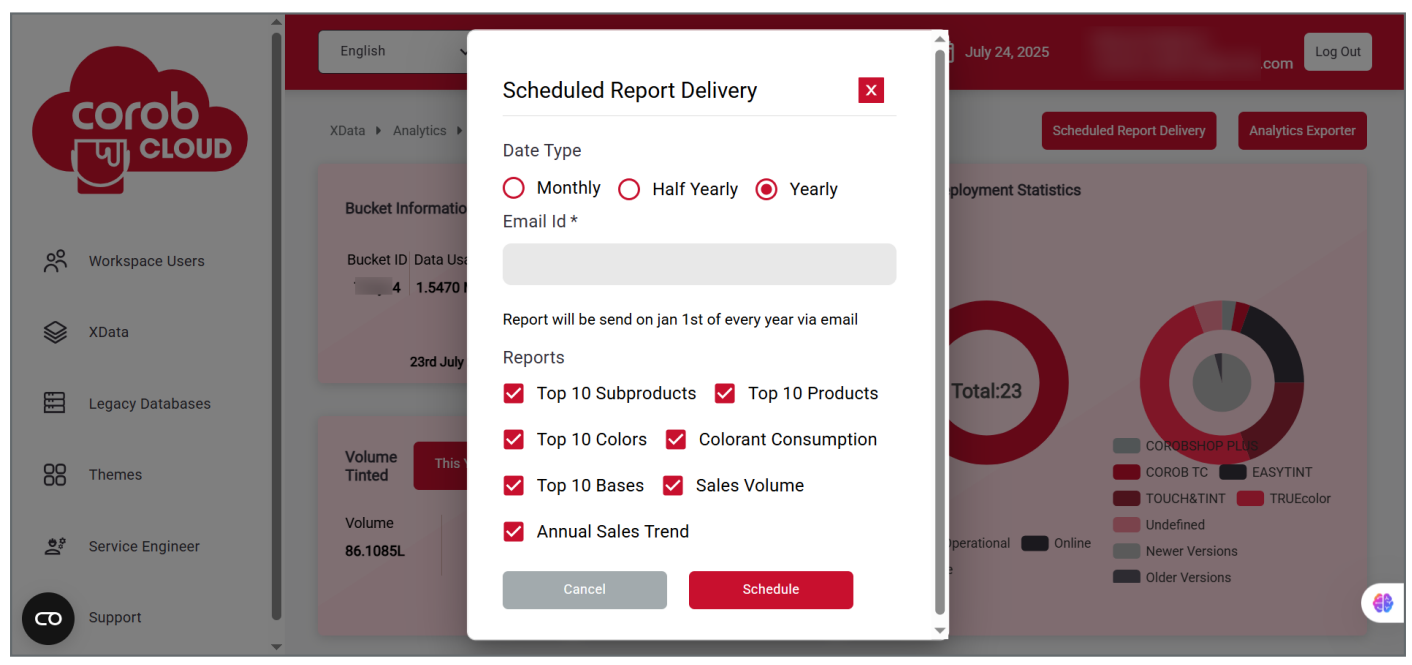

## **LOCATION ANALYTICS**

- 1. There is an option to search locations by filtering bucket code.
- 2. On clicking the *Filter* button, one can select the desired bucket name or search for buckets in the pop-up list.
- 3. Click on *Location Name* to view graphical analytics location-wise.

| Filter                      |                           | ×                         |
|-----------------------------|---------------------------|---------------------------|
| <b>Q</b> Search Bucket      |                           |                           |
| 3tree - q9gfgz              | 5.1.2 - 25lpjz            | 🔲 a - bqhtk6              |
| asiantest - 4vc7kw          | 🔲 basechangetest - hxmjau | base image - c24gdf       |
| DataHangingIssue - 5z9iep   | Demo Database - 7hnyo4    | Dinesh_Demo - ptmp5c      |
| encrypt test - uzrtyj       | EUROQUIMICATest - oe8p59  | glow - rkwvd1             |
| GRASIM - 8es2gx             | Inductiondemo - m9ayz8    | largedatabase - plen9y    |
| manasiencryptiondb - 70ptyy | minortest - lx26lm        | Normal Shops - yyfxfw     |
| PartialTest - yrg735        | Premium Shops - 3p99wg    | priceupdatecheck - 9efefj |
| serena1 - xurh1s            | serialidblank - cfojh5    | SyncWithUTC - mfu146      |
| Test_mandatory - ibje9u     | UFIUnique - i65me1        |                           |
| Filter                      |                           |                           |

#### 22 - Location analytics

|                   | English ~                 |                  | 📅 July 24        |               | p.com Log Out |
|-------------------|---------------------------|------------------|------------------|---------------|---------------|
| COrOO             | XData • Analytics • Locat | ions             |                  |               |               |
| 谸 Workspace Users | Locations                 |                  | Filter           | Q Search Loca | tions         |
| S XData           | Location Name             | Location Address | Location Country | Dealer ID     | Bucket        |
| Buckets           | т                         |                  |                  |               |               |
| Analytics         | 16                        |                  |                  |               |               |
| Buckets Locations | Τε                        |                  |                  |               |               |

## **Detailed Info**

The user can get detailed information on:

- 1. Location information: shop name, address, dealer code, and last synced timestamp.
- 2. Monitor total and average tinted volumes (in litres), with filter options by timeframe: *This Year, This Month, Last Year, Last Month.*
- 3. Total sales volume based on timeframe selected, depicting order count or volume in litres.
- 4. Total sales volume data can be exported through Excel.

|                    | English v                                                                         |                    | 🖶 July 15, 2025 @test.com Log Out                                                             |
|--------------------|-----------------------------------------------------------------------------------|--------------------|-----------------------------------------------------------------------------------------------|
|                    | XData • Analytics • Locations • IoCFirst1                                         |                    |                                                                                               |
| 😂 XData            | Location Information<br>POS Name Address Dealer<br>IooFirst1 Kohinoor City Ety345 | Total Sales Volume | <ul> <li>➡ 16/07/2024 - 15/07/2025</li> <li>➡ Orders Tinted</li> <li>◯ Liters Sold</li> </ul> |
| 🗐 Legacy Databases | Last synced at<br>09th June 2025 09:28                                            | 15                 |                                                                                               |
| 88 Themes          | Volume Tinted This Year 👻                                                         | 9                  |                                                                                               |
| 볼 Service Engineer | Volume Average Volume<br>17.423L 0.917L                                           | 3                  |                                                                                               |
| D Support          |                                                                                   | 0 2025-06-05       | 2025 06 09                                                                                    |
|                    |                                                                                   |                    | Orders Tinted                                                                                 |
|                    | Top Sales Statistics                                                              | Select Color 👻     | ○ Liters Sold                                                                                 |
| •                  | Colors                                                                            |                    | test2))) : 4                                                                                  |

## **Top sales statistics**

Like Bucket's Top Sales module, this version focuses on location-based insights with added flexibility for custom date ranges. Gain deep insights into sales performance across Colors, Subproducts, and Bases with the following capabilities:

- 1. Ranked Sales Breakdown
  - Displays ranking of each Color, Subproduct, and Base based on commercial sales value.
  - Toggle between views based on **Order Count** or Litres Sold.
- 2. Color Visualization
  - Actual colors are rendered using **RGB values** for precise visual representation.
- 3. Ranked, Scrollable Lists
  - View scrollable, ranked lists of colors, complete with numerical rankings.
  - A **color search** field allows for quick lookups by name or code.

#### COROBCLOUD

#### 4. Export Capability

- Export complete ranked lists to *Excel*, not limited to top 10 entries.
- Export available for: Colors, Subproducts, Products, and Bases.

#### 5. Interactive Filtering

- Clicking on a Color dynamically updates the associated Product, Subproduct, and Base sales.
- Selecting a *Product, Subproduct, or Base* updates the displayed relevant Colors in real time.

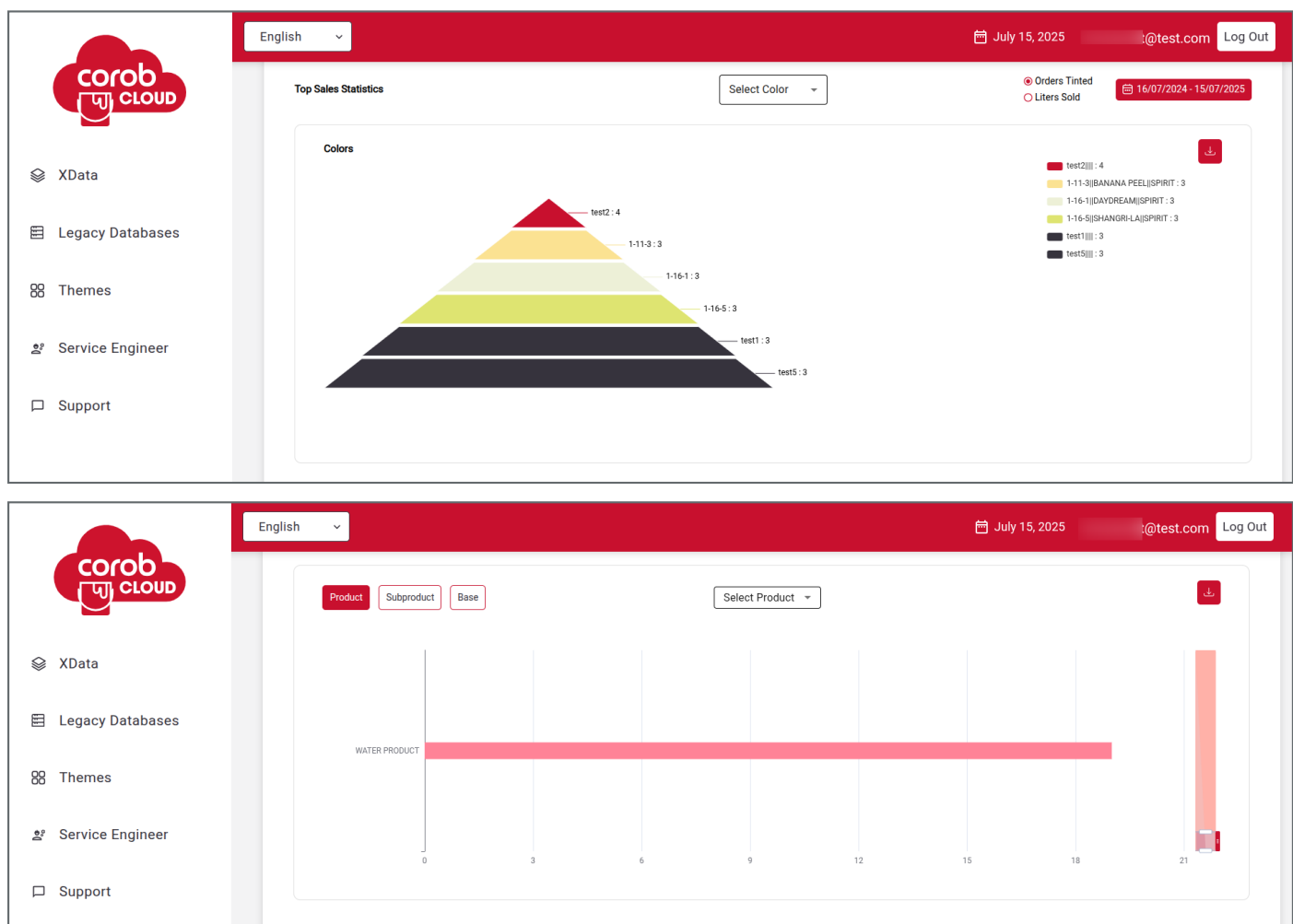

## **Colorant consumption**

- 1. It depicts colorant consumption in litres for the selected date range.
- 2. The data can be exported in Excel format.

|                    | English v            | 管 July 15, 2025 @test.com Log 0        | Dut |
|--------------------|----------------------|----------------------------------------|-----|
|                    | Colorant Consumption | \empirical = 15/07/2024 - 14/07/2025 ↓ | ٦   |
| 😂 XData            | 0.3                  |                                        |     |
| 🖹 Legacy Databases | 0.25                 |                                        |     |
| 88 Themes          | 0.1                  |                                        |     |
| 와 Service Engineer | 0.05                 | 202596-09                              |     |
| □ Support          |                      |                                        |     |

#### 24 - Location analytics

#### **Colorant consumption bar chart**

*Visual Consumption Trends* - A bar chart presents total colorant consumption location-wise across custom timeframe and allows provision to download the same data in excel sheet.

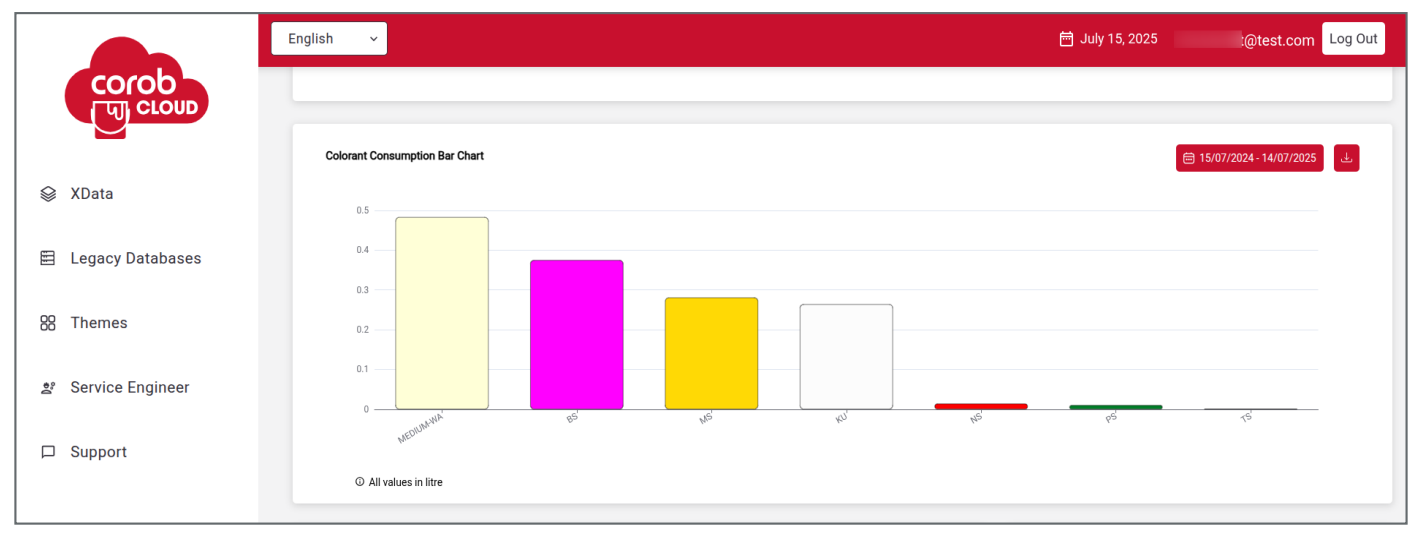

## **Machine statistics**

- 1. It shows average location footfall based on active days.
- 2. Shows a pie-chart representation of **Custom vs. Regular formulae** for 365 days.
- 3. Shows machine statistics based on operational hours:
  - Online (green dot) always active.
  - Non-Operational not active for more than a week.
  - Offline (red dot) not active for more than two weeks.

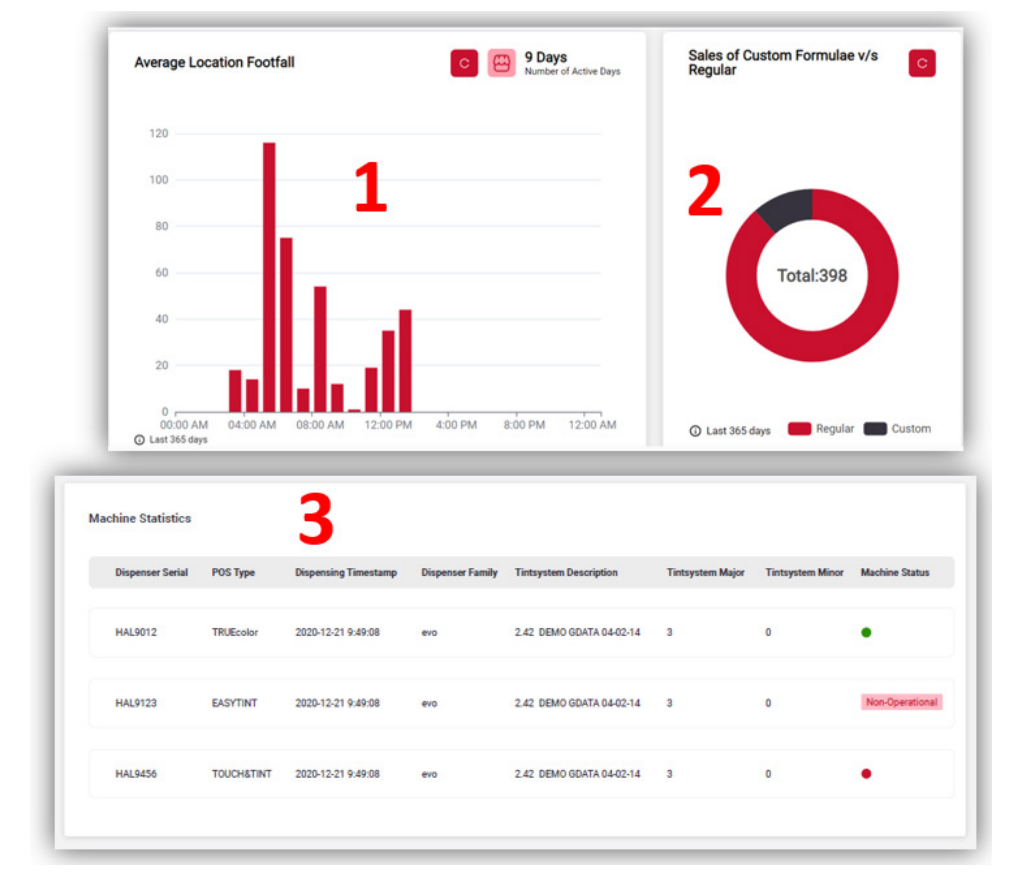

## Legacy database list

A legacy database is an old type of database that can only support Tint Systems.

It is possible to see a list of the user's databases.

Each database has a unique code. It is possible to create an unlimited number of databases.

By clicking on the database name, the user will be redirected to the database management page.

|        |                   | English V                    |      | 🛗 July 16, 2025 | Log Out      |
|--------|-------------------|------------------------------|------|-----------------|--------------|
|        | corob<br>पा cloup | Legacy Databases • Databases |      |                 |              |
| %<br>* | Workspace Users   | Databases                    |      |                 | + Create New |
|        |                   | Name                         | Code | Filename        | Actions      |
|        | XData             |                              |      |                 |              |
|        |                   |                              |      |                 | Ū            |
|        | Legacy Databases  |                              |      |                 |              |
|        | Databases         |                              |      |                 | Ū            |
|        | Analytics         |                              |      |                 | Ū            |

- 1. For Legacy, by clicking on **+Create New**, the user will be asked for the new database name.
- 2. The system will automatically assign a unique code.
- 3. The database name cannot be changed.
- 4. There is a provision to delete existing databases associated with the workspace.

| Create Databa   | ise |
|-----------------|-----|
| Database name * |     |
| Database name   |     |
| Cancel          | ок  |

From the **Database Upload** section, it is possible to upload a database file (i.e., a zipped GDATA or DB file for legacy). In **History**, users can explore the list of uploaded files.

The Database Upload section accepts zipped GDATA folders and TRUEcolor export files.

GDATAs are converted to a new-generation database format that will be used by POS programs.

If the conversion is successful, a new database version will be created.

If an export file is uploaded, a new version will also be created.

It is possible to download and delete database versions. The delete option is available only here.

#### 26 - Analytics

|                    | English ~                      |                 |               |            | i July 16, 2025           | Log Out   |
|--------------------|--------------------------------|-----------------|---------------|------------|---------------------------|-----------|
|                    | Legacy Databases 🔸             | Databases • abc |               |            |                           |           |
| _                  | Database Name                  |                 | Database Code |            |                           |           |
| 뽔 Workspace Users  | abc                            |                 | 6hl9vu        |            |                           |           |
| 😂 XData            |                                |                 |               |            |                           |           |
| 🗐 Legacy Databases | Database Upload<br>Choose File | o File Selected |               |            |                           | Upload DB |
| 88 Themes          |                                |                 |               |            |                           |           |
| 볼 Service Engineer | History                        |                 |               |            |                           |           |
| □ Support          | #                              | Name            |               | Size       | Upload Date               | Actions   |
|                    | 2 Latest                       | APL 88.15.db    |               | 16704.0 kb | April 15, 2021, 7:12 AM   | J. 1      |
|                    | 3                              | APL 88.14.db    |               | 16612.0 kb | January 24, 2020, 6:03 AM | J 🗍       |

When a new database version is available, clients will be immediately notified, and they will be able to upgrade their tinting system database.

For a legacy database, if the last version is deleted, the previous one will become available.

Only the last version is available to clients through COROB Cloud.

## **ANALYTICS**

For each database, it is possible to consult the history of dispensing operations for each shop.

First of all, select the database for which you want to see the analytics.

You can filter the data by selecting a time range and Point of Sale (shop) names.

|          |                  | English ~   | l                   |         |            | 菅 July 16, 202 | 5 Log Out |
|----------|------------------|-------------|---------------------|---------|------------|----------------|-----------|
|          |                  | Legacy Data | bases • Analytics   |         |            |                |           |
| 00       | Workspace Users  | Analyt      | Analytics Expo      | rter    |            | ×              |           |
| `        |                  | Name        | Start date *        |         | End date * |                | Records   |
|          | XData            |             | 07/01/2025          |         | 07/16/2025 |                |           |
|          |                  | abc         | POS Name            |         |            |                | 15        |
|          | Legacy Databases | test7       | Search POS          |         | Select All |                | 2         |
|          | Databases        | EVICE       | Selected POS        |         |            |                |           |
|          | Analytics        | EVUI        | POS                 | Test123 |            |                | 3         |
| 88       | Themes           | MRF         |                     |         |            |                | 18        |
| Dee<br>0 | Service Engineer | Custo       | Export              |         |            |                | 12        |
|          | Support          | brazil      |                     |         | h9nfgt     |                | 0         |
| 0        | Ļ                | test_bu     | cket_created_by_mac |         | 55tknb     |                | 0         |

Click **Export** to create and automatically download an ".xlsx" file.

## THEMES

From the left menu, it is possible to access the **Themes** section.

As for databases, each theme has a name and a unique code to identify it.

By clicking on the theme's name, the user will be redirected to the theme management section.

Each user can create an unlimited number of themes.

|   |                   | English V                    |      | 🗂 July 16, 2025 | Log Out      |
|---|-------------------|------------------------------|------|-----------------|--------------|
|   | COrOb<br>पि CLOUD | Legacy Databases • Databases |      |                 |              |
| % | Workspace Users   | Databases                    |      |                 | + Create New |
|   |                   | Name                         | Code | Filename        | Actions      |
|   | XData             |                              |      |                 | Û            |
|   | Legacy Databases  |                              |      |                 |              |
|   | Databases         |                              |      |                 | Ū            |
|   | Analytics         |                              |      |                 | Ū            |

## **Theme management**

Like databases, the theme code is unique and identifies the theme in the system.

Clients apply the theme through its code.

They are used to personalize aspects of client's programs.

There are two default themes, but it is possible to create a fully custom one.

|    |                  | English v                                                                                                   |                                                            | 一一一一一一一一一一一一一一一一一一一一一一一一一一一一一一一一一一一一一                                                          | Log Out                                                  |  |
|----|------------------|----------------------------------------------------------------------------------------------------|------------------------------------------------------------|------------------------------------------------------------------------------------------------|----------------------------------------------------------|--|
| (  | COrob            | Themes + African Chemicals Demo                                                                             |                                                            |                                                                                                |                                                          |  |
|    |                  | Theme Name                                                                                                  | Theme Code                                                 |                                                                                                |                                                          |  |
| °C | Workspace Users  | African Chemicals Demo                                                                                      | ej1liz                                                     |                                                                                                |                                                          |  |
|    | XData            | New Theme                                                                                                   |                                                            |                                                                                                |                                                          |  |
|    | Legacy Databases | Current header logo                                                                                         |                                                            | Current bottom logo                                                                            |                                                          |  |
| 88 | Themes           | Upload new header logo                                                                                      |                                                            | Upload new bottom logo                                                                         |                                                          |  |
| 60 | Service Engineer | Choose File                                                                                                 |                                                            | Choose File                                                                                    |                                                          |  |
|    | Support          | * For better results, upload an image with an asp<br>20:3 (e.g. 2000x300 px); Max pixel size: 4096 x1<br>kB | bect ratio of approximately<br>024 px, Max file size: 1000 | * For better results, upload an image with an<br>3:2 (e.g. 300x200 px); Max size: 4096 x1024 p | aspect ratio of approximately<br>px, Max weight: 1000 kB |  |
|    |                  | Theme Colors                                                                                                |                                                            |                                                                                                |                                                          |  |
|    |                  | Sidebar Color                                                                                               | rgb(96, 103, 112)                                          | Text Over Sidebar Color                                                                        | rgb(255, 255, 255)                                       |  |
|    |                  | Background Color                                                                                            | rgb(162, 173, 178)                                         | Text Over Background Color                                                                     | rgb(73, 101, 115) 🛛 🤁                                    |  |
|    |                  | Primary Color                                                                                               | rgb(232, 232, 232)                                         | Text Over Primary Color                                                                        | rgb(73, 101, 115)                                        |  |
|    |                  | Background Over Primary Color                                                                               | rgb(201, 201, 201)                                         | Disabled Text Over Primary Color                                                               | rgb(167, 163, 180)                                       |  |
|    |                  | Call to Action Color                                                                                        | rgb(171, 35, 40) 🛛 🤁                                       | List Highlight Color                                                                           | rgb(176, 185, 197)                                       |  |
|    |                  | List Highlight Border Color                                                                                 | rgb(96, 103, 112)                                          | Menu Background Color                                                                          | rgb(171, 35, 40)                                         |  |
|    |                  | Text Over Menu Color                                                                                        | rgb(255, 255, 255)                                         |                                                                                                |                                                          |  |
|    |                  |                                                                                                    |                                                            | More Colors                                                                                    |                                                          |  |

#### 28 - Themes

By clicking on the Custom option, the Custom Colors section will become available. It contains a list of interface elements.

Each element can be personalized with a custom color.

A color scheme can also be applied.

When done with the colors, it is possible to save the theme. This will create a new theme version.

| Change Color Scheme Us | g Preset   |  |
|------------------------|------------|--|
| Grey                   | Blue       |  |
| Save Changes Can       | el Changes |  |

The preview icon 🙆 on a theme version allows you to display a list with the interface element and the color chosen.

By clicking on **Apply**, the colors will be loaded into the **Custom Colors** section. This allows the user to further personalize the colors.

When done, it is possible to keep the changes that will be saved as a new theme version.

| #        |                                  | ×                        | Actions     |
|----------|----------------------------------|--------------------------|-------------|
|          | Sidebar Color                    | <b>rgb(96, 103, 112)</b> |             |
| 4 Latest | Text Over Sidebar Color          | 🗖 rgb(255, 255, 255)     | ê 🕹 🔯 🖉 🖉   |
|          | Background Color                 | rgb(162, 173, 178)       | show colors |
| 2        | Text Over Background Color       | rgb(73, 101, 115)        |             |
| 5        | Primary Color                    | gb(232, 232, 232)        |             |
|          | Text Over Primary Color          | rgb(73, 101, 115)        |             |
| 2        | Background Over Primary Color    | rgb(201, 201, 201)       | 🛍 🕹 🗞 🖾 🧷   |
|          | Disabled Text Over Primary Color | rgb(167, 163, 180)       |             |
| 1        | Call to Action Color             | rgb(171, 35, 40)         | 🛍 🕹 🗞 🗷 🧷   |
|          | List Highlight Color             | rgb(176, 185, 197)       |             |
|          | List Highlight Border Color      | rgb(96, 103, 112)        |             |
| 0        | Menu Background Color            | rgb(171, 35, 40)         |             |
|          | Text Over Menu Color             | rgb(255, 255, 255)       |             |
|          | Disabled Button Background Color | rgb(218, 218, 218)       |             |
|          | Disabled Button Text Color       | rgb(167, 163, 180)       |             |
|          | Text Input Text Color            | rgb(115, 115, 115)       |             |
|          | Text Input Background Color      | rgb(255, 255, 255)       |             |
|          | Success Color                    | rgb(0, 255, 0)           |             |
|          | Text Input Placeholder Color     | rgb(208, 208, 208)       |             |
|          | Error Color                      | rgb(255, 0, 0)           |             |
|          | Warning Color                    | rgb(255, 255, 0)         |             |

## **History section**

The History section contains a list of previous versions of the current theme.

It is possible to download them for offline installation, delete them, or see a preview of the used colors.

Like databases, if clients use the theme code to personalize their programs, only the last one will be available.

| History  |                            |            |
|----------|----------------------------|------------|
| #        | Creation Date              | Actions    |
| 4 Latest | May 12, 2023, 6:14 AM      | û 🕹 🗞 🖉 🥖  |
| 3        | May 12, 2023, 6:13 AM      | û 🕹 🗞 🗷 🖉  |
| 2        | May 12, 2023, 6:13 AM      | û 🕹 🗞 🗷 🖉  |
| 1        | December 13, 2022, 2:24 PM | û 🕹 🗞 🗷 🖉  |
| 0        | December 13, 2022, 2:19 PM | اً 🕁 🏷 🕄 🖉 |
|          |                            |            |

## **SERVICE ENGINEER**

Workspace users can now create and manage a list of Service Engineers, each responsible for overseeing the number of shops importing authorized and precise bucket-associated data. Can add single or multiple service engineers.

|     | <b>A</b>           | En | glish v                                                                                                    |                                                                          |                                | 🗂 July 2                   |                    | D.com            |
|-----|--------------------|----|----------------------------------------------------------------------------------------------------|--------------------------------------------------------------------------|--------------------------------|----------------------------|--------------------|------------------|
|     | COrOb<br>जि. CLOUD | ç  | Service Engineers                                                                                                    |                                                                          |                                |                            |                    |                  |
| °Ć  | Workspace Users    |    | Service Engineers                                                                                                    | First Name                                                               | 1 4 M                          | Quantum                    | Select an opti     | + Add Technician |
| \$  | XData              |    | Email                                                                                                    | First Name                                                               | Last Name                      | Country                    | Single<br>Multiple | Actions          |
|     | Legacy Databases   |    |                                                                                                    |                                                                          |                                |                            |                    |                  |
| 88  | Themes             |    |                                                                                                    |                                                                          |                                |                            |                    |                  |
| D.e | Service Engineer   |    |                                                                                                    |                                                                          |                                |                            |                    |                  |
|     | Î                  | En | Service Engir                                                                                                    | neer                                                                     |                                | ×                          |                    | om Log Out       |
|     |                    |    | First Name *                                                                                                    |                                                                          | Last Name *                    |                            |                    |                  |
|     |                    | Ň  | Firstname                                                                                                    |                                                                          |                                |                            |                    |                  |
| °Ć  | Workspace Users    |    | Company *                                                                                                    |                                                                          | Email                          |                            | gle 👻              | + Add Technician |
| ~   |                    |    | Company                                                                                                    |                                                                          |                                |                            | Phone              | Actions          |
|     | XData              |    | Extention *                                                                                                    |                                                                          | Phone *                        |                            |                    |                  |
|     | Legacy Databases   |    | Ext                                                                                                    |                                                                          |                                |                            |                    |                  |
| 88  | Themes             |    | Country *                                                                                                    |                                                                          | City *                         |                            |                    |                  |
|     |                    |    | Addross                                                                                                    |                                                                          |                                |                            |                    |                  |
| 00  | Service Engineer   |    | Address                                                                                                    |                                                                          |                                |                            |                    |                  |
| 0   | Support            |    | Create                                                                                                    |                                                                          |                                |                            |                    | 49               |
|     | Î                  | En | glish v                                                                                                    |                                                                          |                                | 筒 July :                   |                    | Log Out          |
|     | corob              |    |                                                                                                    |                                                                          |                                |                            |                    | com              |
|     | diferent           | :  |                                                                                                    |                                                                          |                                | _                          |                    |                  |
| %   | Workspace Users    |    | Service Engir                                                                                                    | neer                                                                     |                                | ×                          | iltiple 👻          | + Add Technician |
|     | VData              |    | Note : Kindly refer to the :<br>[Click here to download]<br>Use the same headers as sh                                                                                                    | sample Excel file and follow the<br>.]<br>hown in the sample Excel file. | instructions as demonstrated   | in the example provided.   | Phone              | Actions          |
|     | Abdia              |    | <ul> <li>Ensure the correct extension OTP.</li> <li>Include a '+' sign before the second second seco</li></ul> | on and phone number are provide ephone extension.                        | ed; otherwise, the service eng | ineer will not receive the |                    |                  |
|     | Legacy Databases   |    | Service Engineer Dat                                                                                                    | a Upload                                                                 |                                |                            |                    |                  |
| 88  | Themes             |    | Choose File No                                                                                                    | File Selected                                                            |                                |                            |                    |                  |
| 000 | Service Engineer   |    |                                                                                                    |                                                                          |                                |                            |                    |                  |

#### **30 - Service Engineer**

## Support

This exciting feature allows users to share queries on issues faced in the cloud.

When clicking on Create New Query, one can fill in the relevant details, like:

- 1. Query Title
- 2. Description
- 3. If the image captured can be enclosed based on the file size limit
- 4. Click permission, account access to support team
- 5. Submit details by clicking the **Create** button

|     |                  | English 🗸        | English 👻                                                 |           | 一 July 16, 2025 |              |       |
|-----|------------------|------------------|-----------------------------------------------------------|-----------|-----------------|--------------|-------|
|     |                  | Support<br>Suppo | Support 🛛                                                 |           | + (             | Create New Q | luery |
| 96  | Workspace Users  | Query            | Query *                                                   | Ownership | OTP Send        | Actions      |       |
|     | XData            | Bottle           | Description *                                             | 6         | ~               | ତ ତ 🖻        | J     |
|     | Legacy Databases | poor             | Description                                               | G         | ~               | ତ ଜ<br>ଜ     | ð     |
| 88  | Themes           | Applie           | Upload File                                               | 6         | ~               | ତ ୦ 🖻        | )     |
| D.o | Service Engineer | Hybri            | Choose File No File Selected                              | 3         | ×               | ତ ତ 🖟        | Ì     |
|     | Support          | API e            | Provide account access to corob cloud support team Create | 8         | ~               | ତ ୦ 🖻        | ð     |
| 0   |                  | Graphs           | are slow or unresponsiv performance issue Pending         | 6         | ~               | ତେଠାଇ        |       |

#### **Backend Email**

Upon the creation of the query, the user will receive an acknowledgement email.

Hi !

A moderator is currently reviewing your company registration request. You will be notified by email once it has been approved.

|                    | English ~                      |                                | Ē       | লু July 16, 2025 | а.       | Log Out          |
|--------------------|--------------------------------|--------------------------------|---------|------------------|----------|------------------|
|                    | Support                        |                                |         |                  | + 0      | Create New Query |
| 뽔 Workspace Users  | Query                          | Description                    | Status  | Ownership        | OTP Send | Actions          |
| 😂 XData            | fffff                          | $\bigtriangledown$             | Pending | 6                | ~        | <del>ይ</del> 0 መ |
| Legacy Databases   | Bottleneck issue               | Success                        | Done    | 3                | ~        | <del>도</del> 8 🔟 |
| 88 Themes          | poor network quality           | Query Created                  | Done    | <b>R</b> o       | ~        | <del>ይ</del> ዕ 🗒 |
| 😤 Service Engineer | Application response timeout   | shows network issue            | Pending | ¢.               | ~        | ው ዕ 🗒            |
| Support            | Hybrid Cloud Identity and Acce | Managing IAM permissions acros | Done    | ٢                | ×        | <del>ይ</del> 0 ඕ |
|                    | API exceeds limit              | Exceeds 500mb more             | Pending | ٢                | ~        | チ 0 圓            |
|                    |                                |                                |         |                  |          |                  |

#### List of queries requested

Here, the user can see the list of queries requested by him.

- 1. The status of each query can be seen as pending or done.
- 2. The OTP sent or not being sent to the support team is visible.
- 3. There is the option of resending the OTP if the query is not resolved within 7 days.
- 4. The reopen action allows the user to recall the query that was long ago resolved and has arisen again.
- 5. Provision to delete a query that is mistakenly entered or has a duplicate entry.
- 6. Ownership status visibility

|                    | English ~ |             | Ē        | ງ July 16, 2025 |            |             | Log Out |
|--------------------|-----------|-------------|----------|-----------------|------------|-------------|---------|
| corob<br>[प] cLOUD | Support   |             |          |                 | _          |             | _       |
|                    | Support   |             |          |                 | + 0        | reate New Q | Query   |
| 兴 Workspace Users  | Query     | Description | 1 Status | 6 Ownership     | 2 OTP Send | Actions     |         |
| 😂 XData            |           |             | Done     | 6               | ~          | ন ৫ ট       | D<br>D  |
| 🗐 Legacy Databases |           |             | Done     | G               | ~          | ം ര<br>4    | Ū       |
| 88 Themes          |           |             | Pending  | 6               | ~          | 90 t        | Ū       |
| 밝 Service Engineer |           |             | . Done   | ۵               | <b>3</b> × | 90 Đ        | Ū       |
| D Support          |           |             | Pending  | 2               | ~          | ତ ଓ 🗎       | Ð       |
| G                  |           |             | Pending  | G               | ~          | ତ ଓ 🗍       | Ū       |

NOTE

On done status, the user will receive an email on the closure of the query.